## Tools

| Selector             |      | S |
|----------------------|------|---|
| Selector (temporary) | SPAC | E |
| Node tool            |      | N |
| Zoom tool            |      | Z |
| Rectangle tool       |      | R |
| Ellipse/arc tool     |      | E |
| Freehand tool        |      | F |
| Bezier tool          | Û    | B |
| Calligraphic tool    | ж    | B |
| Gradient tool        | ж    | G |
| Dropper tool         |      | D |
| Text tool            |      | Т |
| Spiral tool          |      | I |
| Star tool            | î F  | 9 |
| Connector tool       | ж    | 0 |

# Dialogs

| Fill and Stroke                        | Û    | ж   | F  |
|----------------------------------------|------|-----|----|
| Swatches                               | Û    | ж   | W  |
| Text and font                          | Û    | ж   | T  |
| Transform                              | Û    | ж   | M  |
| Layers                                 | Û    | ж   | L  |
| Align and Distribute                   | Û    | ж   | A  |
| Object Properties                      | Û    | ж   | 0  |
| Undo history                           | Û    | ж   | H  |
| XML editor                             | Û    | ж   | X  |
| Document preferences                   | Û    | ж   | D  |
| Inkscape preferences                   | Û    | ж   | P  |
| Export to PNG                          | Û    | ж   | E  |
| Find                                   |      | ж   | F  |
| Trace bitmap                           | Û    | r   | В  |
| Toggle dialogs                         |      | F   | 12 |
| Return to the canvas                   |      | E   | SC |
| Close the dialog                       |      | ж   | F4 |
| Jump to the next widget                |      |     | -  |
| Jump to previous widget                |      | Û   | *  |
| Set the new value                      |      |     | 4  |
| In XML editor, set the attribute value |      | ж   | ų  |
| Activate current button or             | list | SPA | CE |
| In a multi-tab<br>dialog, switch tabs  | P    | AGE | UP |

### **Controls bar**

| Jump to the first editable          | filed <b>r</b> X |
|-------------------------------------|------------------|
| Jump to next field                  | -*               |
| Jump to previous field              | Û 🚽              |
| Change value by 0.1                 | Ť                |
| Change value by 5.0                 | PAGE UP          |
| Accept the new value                | th               |
| Cancel changes,<br>return to canvas | ESC              |
| Cancel changes                      | ж <mark>Z</mark> |

#### Canvas

| Zoom in                             |           |     |     |      | =              |
|-------------------------------------|-----------|-----|-----|------|----------------|
| Zoom out                            |           |     |     |      | -              |
| Zoom in or out                      | ж         | MO  | USE | WHE  | EL             |
| Activate zoon fie                   | eld       |     |     | r    | Ζ              |
| Zoom 1:1                            |           |     |     |      | 1              |
| Zoom 1:2                            |           |     |     |      | 2              |
| Zoom to selection                   | on        |     |     |      | 3              |
| Zoom to drawing                     | 9         |     |     |      | 4              |
| Zoom to page                        |           |     |     |      | 5              |
| Zoom to page w                      | idth      |     |     | ж    | E              |
| Perevious zoom                      |           |     |     |      | •              |
| Next zoom                           |           |     |     | Û    |                |
| Scroll canvas                       |           | ę   | €   | ARRO | WS             |
| Scroll canvas<br>vertically         |           | MO  | USE | WHE  | EL             |
| Scroll canvas<br>horizontally       | Û         | MO  | USE | WHE  | EL             |
| Toggle guides a<br>snapping to guid | nd<br>les |     |     |      |                |
| Toggle grids and snapping to grid   | l<br>s    |     |     |      | #              |
| Toggle snapping                     | j on      | and | off |      | 9 <sub>0</sub> |
| Toggle<br>normal/outline<br>mode    |           | ж   | KE  | YPAD | 5              |

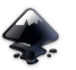

### Flle

| Create new document     | ж | N |
|-------------------------|---|---|
| Open an SVG document    | ж | 0 |
| Export to PNG 1         | ж | E |
| Import bitmap or SVG    | ж | I |
| Print document          | ж | P |
| Save document           | ж | S |
| Save under a new name 🗊 | ж | S |
| Save a copy 1 *         | r | S |
| Exit inkscape           | ж | Q |

### Window

| Toggle rulers               |   | Ж | R   |
|-----------------------------|---|---|-----|
| Toggle scrollbars           |   | ж | B   |
| Toggle fullscreen           |   |   | F11 |
| Main menu                   |   |   | F10 |
| Drop-down menu              |   | Û | F10 |
| Close document window       |   | ж | F4  |
| Next document window        |   | ж | -   |
| Previous<br>document window | Û | ж | ->  |

## Layers

| Move to layer ab       | ove î | PAQ   | GE UP |
|------------------------|-------|-------|-------|
| Move to<br>layer below | Û     | PAGE  | DOWN  |
| Raise layer            | Û 9   | e PAC | GE UP |
| Lower layer 1          | ж     | PAGE  | DOWN  |
| Raise layer to to      | p î   | ж     | HOME  |
| Lower layer to be      | ottom | t ¥   | END   |

## Object

| Undo                        | Û   | ж   | Y   |
|-----------------------------|-----|-----|-----|
| Redo                        | Û   | ж   | Z,  |
| Copy selection              |     | ж   | C   |
| Cut selection               |     | ж   | X   |
| Paste clipboard             |     | ж   | V   |
| Paste in place              | ж   | r   | V   |
| Paste style                 | Û   | ж   | V   |
| Paste path effect           |     | ж   | 7   |
| Duplicate selection         |     | ж   | D   |
| Clone object                |     | r   | D   |
| Unlink clone                | Û   | r   | D   |
| Select original             |     | Û   | D   |
| Create a bitmap copy        |     | r   | В   |
| Trace bitmap                | Û   | r   | В   |
| Object to pattern           |     | r   | I   |
| Pattern to objects          | Û   | r   | I   |
| Group selected objects      | Û   | ж   | U   |
| Ungroup<br>selected objects | Û   | ж   | G   |
| Raise selection to top      |     | H   | DME |
| Lower selection to bottor   | n   |     | END |
| Raise selection one step    | P   | AGE | UP  |
| Lower selection<br>one step | PAG | E D | DWN |

# Calligraphy tool

| Adjust pen width by 1     |     | ←  |
|---------------------------|-----|----|
| Set pen width to 1 or 100 | HOI | ٩E |
| Adjust pen angle          |     | t  |
| Deselect                  | E   | SC |
| Spiral Tool               |     |    |
| Deselect                  | E   | SC |
| Tweak tool                |     |    |
| Push mode                 | Û   | Ρ  |
| Shrink mode               | Û   | S  |
| Grow mode                 | Û   | G  |
| Attract mode              | Û   | A  |
| Repel mode                | Û   | Ε  |
| Roughen mode              | Û   | R  |
| Color paint mode          | Û   | C  |
| Color jitter mode         | Î   | J  |
| Adjust brush width by     |     | 4  |
| Set brush width by 1      | НОГ | ٩E |
| Adjust tweaking force     |     | t  |

#### Pie Menu for Inkscape

Work faster with a customized radial menu for Inkscape. Add whatever shortcut you want!

Download at www.pie-menu.com

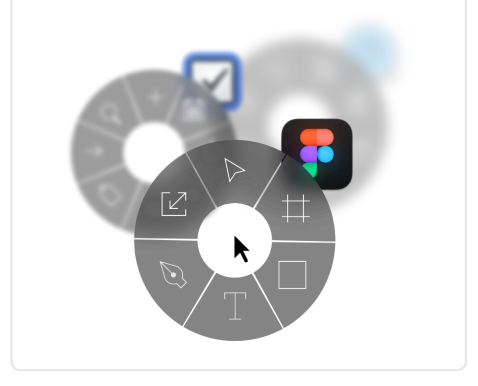

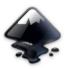